# Run, Process, Append

Teamwork and Organization in State Reporting Presented by: Amanda Merchant, AbdulHai Mohammed, and Liza Farrell

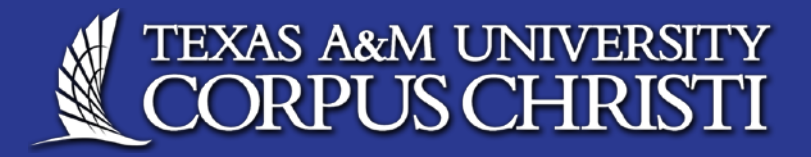

## Outcomes

- Apply data retrieval strategies and methods
- Discuss best practices for state reporting processes and certified data warehousing
- Engage on or offline with others to learn how you all run, process and append your state reports.

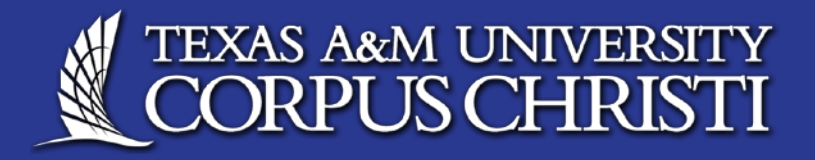

### Overview

#### Institution

"The Island University"

Founded 1947

Enrollment: 10,820

Faculty: 513

Staff: 888

#### Context

Terms: Traditional and Accelerated

Parts-of-Term: Several.

Flex: Got that too.

#### Reports

Reports we run for beginning of term processing:

- CBM00S
- CBM001
- CBM004

### The team

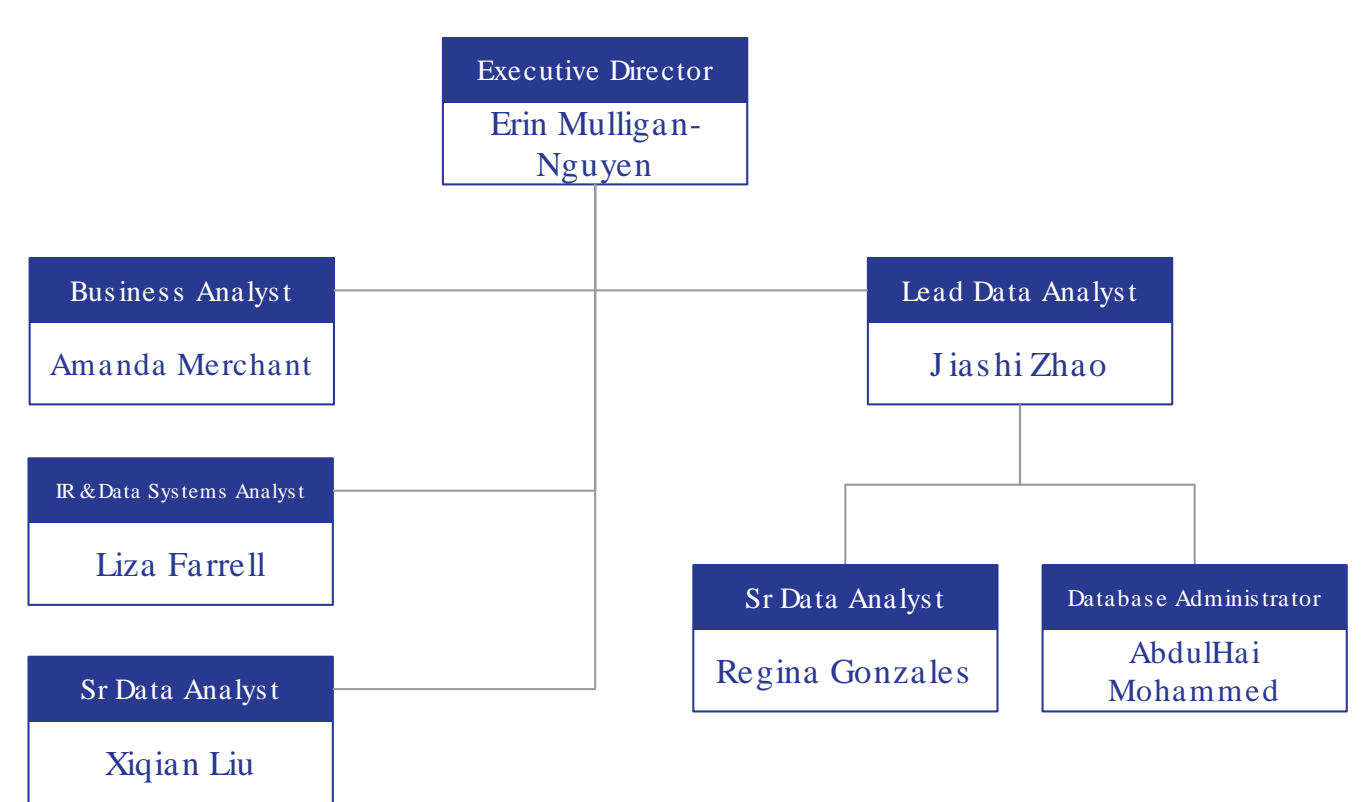

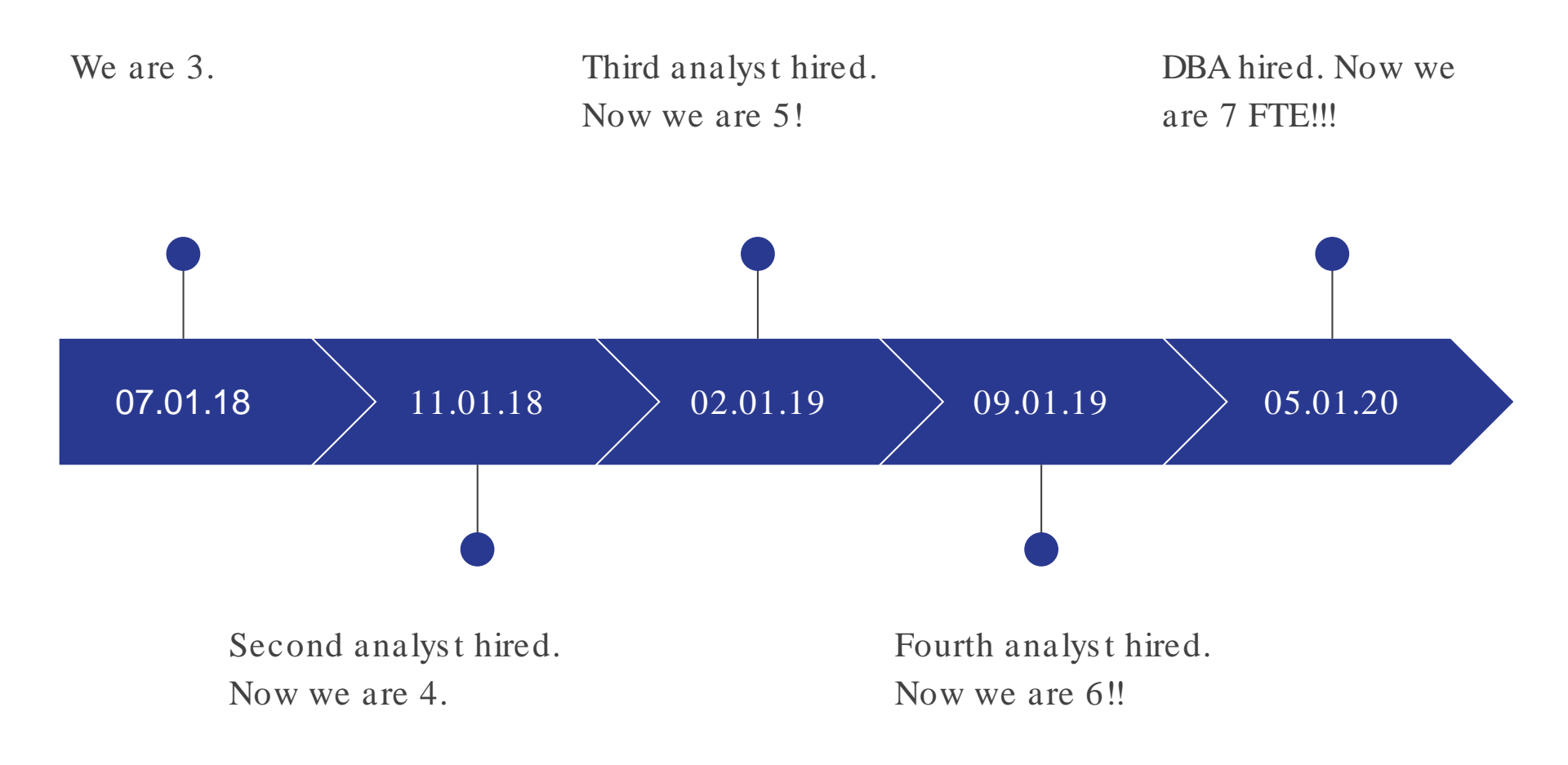

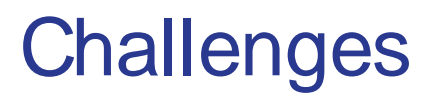

#### Challenge 1

Challenge 2

### Challenge 3

#### Run

Data Analyst spent a significant amount of time running the reports due to the number and we needed to document what we were doing and why.

#### Process

Previous teams hadn't communicated with departments on campus when data issues arose. Lots of errors back on the reports, lots of time spent fixing them.

#### Append

Previous teams had used Oracle to store reports and had kept only certain parts of the reports. We were not fully utilizing the data in analytics or research.

# Run

#### Addressing Challenge 1

- Documentation
- Handoff

### **Documentation - Confluence**

#### App Manager Documentation

| <ul> <li>PAGE TREE</li> <li>General</li> <li>Analytics</li> <li>Institutional Research</li> <li>Application Manager Process Flows</li> <li>CBM Beginning of Term</li> <li>PIR_RESTRICTED_PROGRAM</li> <li>PIR_SZRSSTD_RESD_UPDATE</li> <li>Prelim Beginning of Term Process Flows</li> <li>CBM - General Submission File Process</li> <li>Year to Date Cheatsheets</li> <li>CBM001</li> <li>CBM001</li> <li>CBM002</li> <li>CBM003</li> <li>CBM008</li> <li>CBM009</li> </ul> | Reports<br>• CBM005<br>• CBM001<br>• CBM004<br>Frequency<br>Runs daily around 9:15 PM and will kick off when the Banner<br>Process Flows<br>Name: PIR_SPR_START_CBM_RPTS<br>• PIR_SPR_START_CBM_RPTS<br>• PIR_SPR_START_CBM_PPTS_01<br>• PIR_SPR_START_CBM_PPTS_01<br>• PIR_SPR_START_CBM_PPTS_01<br>• PIR_SPR_START_CBM_PPTS_01<br>• PIR_SPR_START_CBM_PPTS_01<br>• PIR_SPR_START_CBM_PPTS_01<br>• PIR_SPR_START_CBM_PPTS_01<br>• PIR_SPR_START_CBM_PPTS_00 | PAGE TREE<br>> General<br>> Analytics<br>< Institutional Research<br>> Application Manager Process Flows<br>• <u>CBM - General Submission File Proces</u><br>• Year to Date Cheatsheets<br>• <u>CBM001</u><br>• Summer 2020 CBM001/CBM004<br>• Fall 2020 CBM001/CBM004<br>• Fall 2020 CBM001/CBM004<br>• Spring 2021 CBM001/CBM004<br>• CBM001<br>• CBM002<br>• CBM008<br>• CBM009<br>• CBM008 | Dashboard / / CBM001       Image: CBM001/CBM004         Fall 2020 CBM001/CBM004         Created by famel, Usa, last modified on Sep 28, 2020         Resources:         CBM Reporting Manuals         TAMUCC Course Inventory         Program Inventory         Instructions to update FE Entry Courses         CBM Data Management Log - File to enter CBM errors, review root causes and resolutions prevent that directs you to the right functional lead. (I:\APA\THECB\CBM Reports\CBM Documentation)         Notes         FE students with an FE of 3 are Doctoral students with multiple funding codes and do not actual         Action Items         Image: Check FE courses list to update on SZASXRF (Image: Data Course)         Image: Check FE courses list to update on SZASXRF (Image: Data Course)         Image: Check FE courses con SZASXRF (Image: Data Course)         Image: Check FE courses con SZASXRF (Image: Data Course)         Image: Check FE courses con SZASXRF (Image: Data Course)         Image: Data Course SUB         Image: Check FE courses con SZASXRF (Image: Data Course)         Image: Data Course SUB         Image: Check FE courses con SZASXRF (Image: Data Course)         Image: Data Course SUB         Image: Data Course SUB         Image: Data Course SUB         Image: Data Course SUB         Image: Data Course SUB <tr< th=""></tr<> |
|----------------------------------------------------------------------------------------------------|----------------------------------------------------------------------------------------------------|----------------------------------------------------------------------------------------------------|----------------------------------------------------------------------------------------------------|
|----------------------------------------------------------------------------------------------------|----------------------------------------------------------------------------------------------------|----------------------------------------------------------------------------------------------------|----------------------------------------------------------------------------------------------------|

#### CBM Report Notes and Checklists

### **Outcomes** - Application Manager Flows

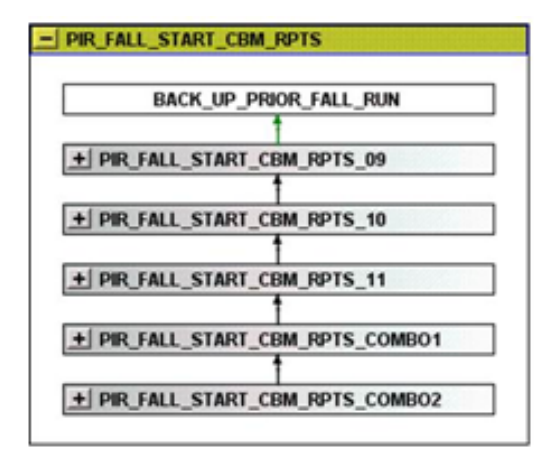

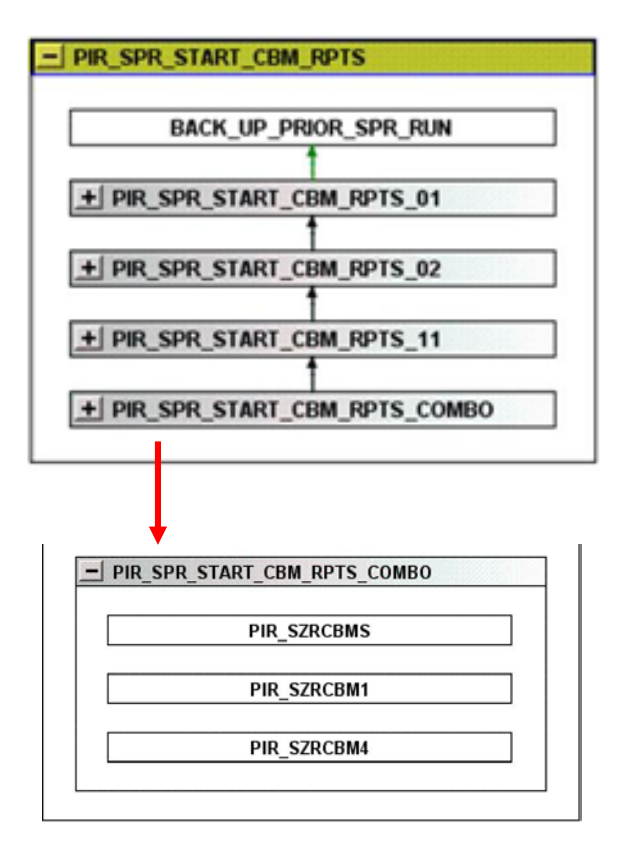

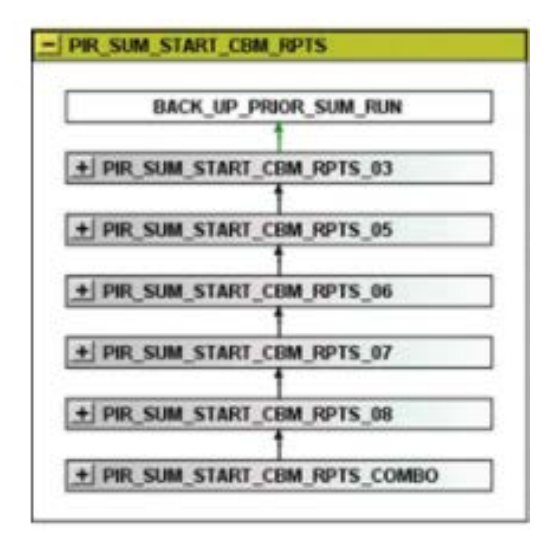

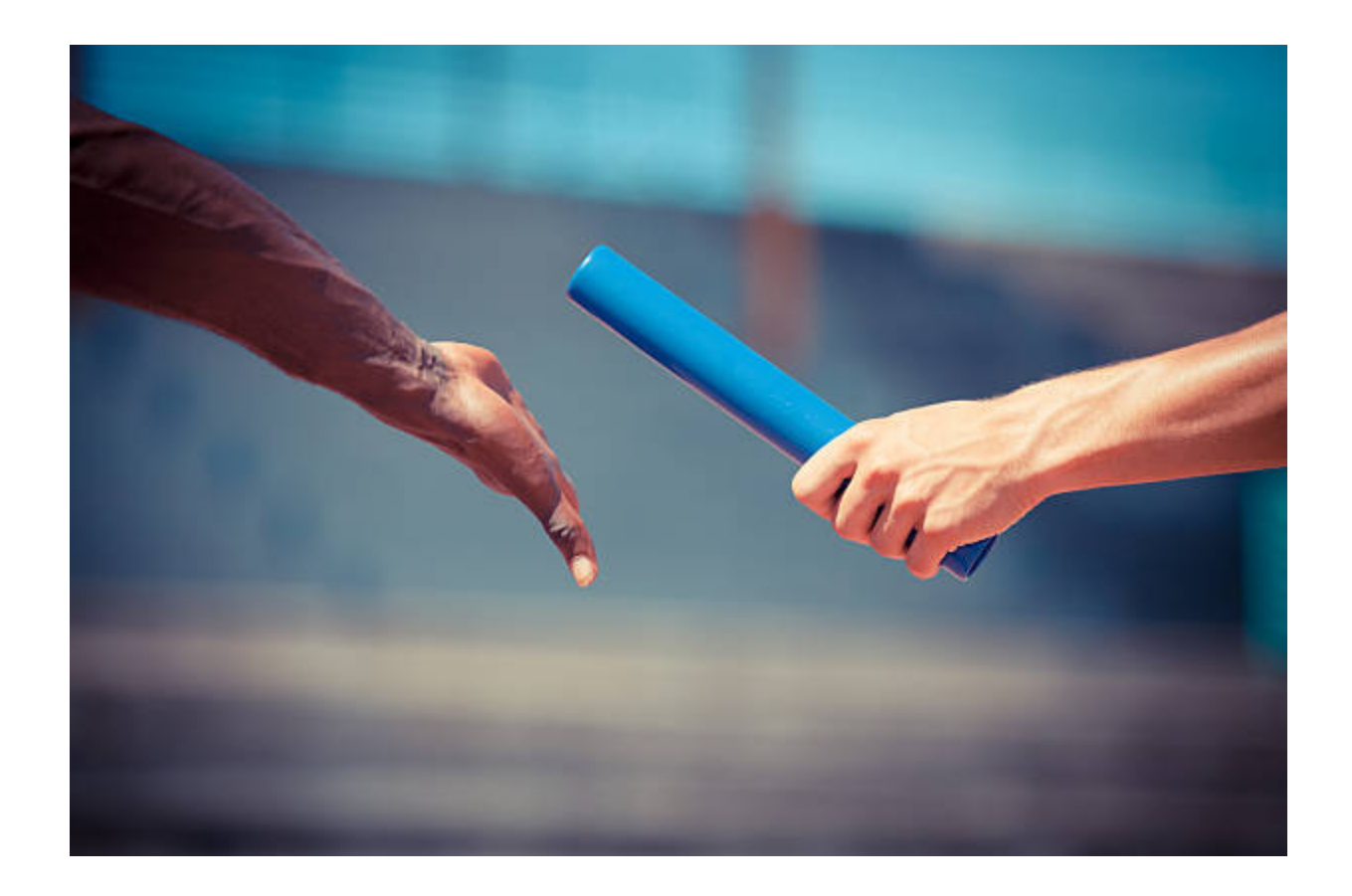

## Process

#### Addressing Challenge 2

From .cvs to .xlsx to .txt to Certified

### Process – From .cvs to .xls x to .txt to Certified

(For this presentation I will focus on the CBM001 Report for the 20<sup>th</sup> Class Day Census)

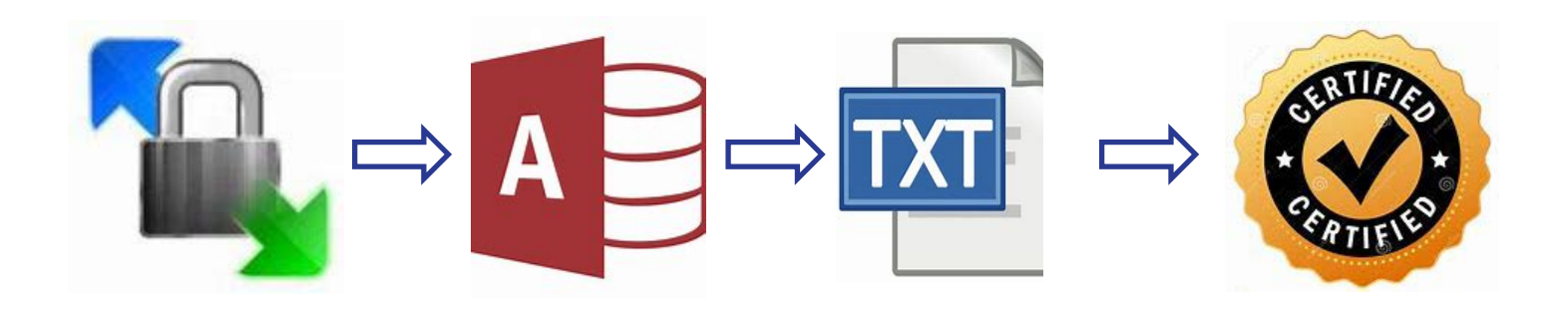

### **Process** – Microsoft Access

(For this presentation I will focus on the CBM001 Report for the 20<sup>th</sup> Class Day Census)

#### Access Database

| ⊟        | <b>⊳</b> •    |                               | CBM001:  | Databas | se- I:\APA\Dat                         | a for Am      | anda\TAIR                           | 202' |
|----------|---------------|-------------------------------|----------|---------|----------------------------------------|---------------|-------------------------------------|------|
| File     | Home          | Create                        | External | Data    | Database                               | Tools         | Help                                |      |
| View     | Paste         | X Cut<br>Copy<br>✓ Format Pai | inter Fi | ter 2↓  | Ascending<br>Descending<br>Remove Sort | Y Sele<br>Adv | ection *<br>vanced *<br>Igle Filter | R    |
| Views    | s c           | lipboard                      |          | _       | Sort & Fil                             | ter           |                                     |      |
| All      | Access (      | Objects                       | . ⊛      |         |                                        |               |                                     |      |
| Search.  |               |                               | P        |         |                                        |               |                                     |      |
| Table    | es            |                               | *        |         |                                        |               |                                     |      |
|          | CBM001        |                               |          |         |                                        |               |                                     |      |
|          | CBM001_Subm   | nission                       |          |         |                                        |               |                                     |      |
| Quer     | ies           |                               | *        |         |                                        |               |                                     |      |
| <u>1</u> | CBM001_Subn   | nission_File                  |          |         |                                        |               |                                     |      |
| 12       | Query_Trim_Fi | rst_Names                     |          |         |                                        |               |                                     |      |
| 19       | Query_Update  | _Missing_Os                   |          |         |                                        |               |                                     |      |

#### Reporting & Procedures Manual

Univ. Student Report (CBM001)

DATA PROCESSING RECORD LAYOUT

|          |                                                     | Beginning |        |
|----------|-----------------------------------------------------|-----------|--------|
|          |                                                     | Position  | Length |
| tem #1   | Record Code – Always '1'                            | 1         | 1      |
| tem #2   | Institution Code - FICE – Numeric                   | 2         | 6      |
| tem #3   | Student Identification Number                       | 8         | 9      |
| tem #4   | Gender - 'M' or 'F'                                 | 17        | 1      |
| tem #5   | Classification – Alphanumeric                       | 18        | 1      |
| tem #6   | Date of Birth - YYYYMMDD - Numeric                  | 19        | 8      |
| tem #7   | Tultion Status – Alphanumeric                       | 27        | 1      |
| tem #8   | Residence – Numeric                                 | 28        | 3      |
| tem #9   | Transfer/in College – Numeric or blank              | 31        | 6      |
| tem #10A | SCH Load – Leading Zeros, two decimais              | 37        | 4      |
| tem #10B | Unused – Zero fill                                  | 41        | 4      |
| tem #11  | Doctoral Hours Funded – Leading Zeros, two decimals | 45        | 4      |
| tem #13  | Semester – Numeric                                  | 49        | 1      |
| em #14   | Year - YYYY - Numeric                               | 50        | 4      |

#### CBM001 Access Shell

| Field Name | Data Type  |  |  |  |
|------------|------------|--|--|--|
| 1          | Short Text |  |  |  |
| FICE       | Short Text |  |  |  |
| SSN        | Short Text |  |  |  |
| SEX        | Short Text |  |  |  |
| CLS        | Short Text |  |  |  |
| DOB        | Short Text |  |  |  |
| TUIT ST    | Short Text |  |  |  |
| RESD       | Short Text |  |  |  |
| TRF/FT     | Short Text |  |  |  |
| SCH ON C   | Short Text |  |  |  |
| SCH OFF C  | Short Text |  |  |  |
| DR HRS F   | Short Text |  |  |  |

### Process – Access File Cleanup #1

(For this presentation I will focus on the CBM001 Report for the 20th Class Day Census)

#### Confluence - CBM Report Notes & Checklists

| CBM - General Submission File                        | ^ | Dashboard / / CBM001 🐌 🖉                                                                                   | Save   |
|------------------------------------------------------|---|----------------------------------------------------------------------------------------------------|--------|
| Year to Date Cheatsheets<br>CBM001                   |   | Fall 2020 CBM001/CBM004                                                                                    |        |
| Summer 2020 CBM001/CBMC                              |   |                                                                                                    |        |
| Fall 2020 CBM001/CBM004     Spring 2021 CBM001/CBM00 |   | CBM Reporting Manuals                                                                                      |        |
| СВМОО2                                               | 1 | TAMUCC Course Inventory<br>Program Inventory                                                               |        |
| CBM003                                               |   | Instructions to update FE Entry Courses                                                                    |        |
| CBM008                                               |   | CBM Data Management Log - File to enter CBM errors, review root causes and resolutions previously applied  | ed. Al |
| CBM009                                               |   | directs you to the right functional lead. (I:\APA\THECB\CBM Reports\CBM Documentation)                     |        |
| CBM00B                                               |   | Netwo                                                                                                    |        |
| CBM00N                                               |   | Notes                                                                                                    |        |
| СВМООТ                                               |   | FE students with an FE of 3 are Doctoral students with multiple funding codes and do not actually count as | FE st  |
| LBB/LAR                                              |   | Action Itoms                                                                                               |        |
| Program Review                                       |   | Action items                                                                                               |        |
| IPEDS Completion                                     |   | Check FE courses list to update on SZASXRF @ Merchant, Amanda                                              |        |
| Preliminary & Retention Report                       | v | Run SSRVIST query for Cross-Listed courses @Earrell Liza @ 25 Aug 2020                                     |        |

#### Access Database - CBM001 Report

| <b>CBM001</b> | ×      |          |            |             |            |       |        |            |      |      |            |
|---------------|--------|----------|------------|-------------|------------|-------|--------|------------|------|------|------------|
| 🕗 TUIT ST 👻   | RESD - | TRF/FT 🔹 | SCH ON C 🔻 | SCH OFF C 💌 | DR HRS F 🔻 | SEM 🝷 | YEAR 🔻 | SCH II F 👻 | FE 🔻 | RC 🔻 | MAJR CIP 🔻 |
| 1             | 205    | 000001   | 1300       | 0000        | 0000       | 1     | 2020   | 0000       |      |      | 26010200   |
| 1             | 125    |          | 1200       | 0000        | 0000       | 1     | 2020   | 0000       |      |      | 26010200   |
| 1             | 178    | 003563   | 1600       | 0000        | 0000       | 1     | 2020   | 0000       |      |      | 42010100   |
| 1             | 014    |          | 1500       | 0000        | 0000       | 1     | 2020   | 0000       |      |      | 26010100   |
| 1             | 125    |          | 1200       | 0000        | 0000       | 1     | 2020   | 0000       |      |      | 52020100   |
| 1             | 125    | 000001   | 1100       | 0000        | 0000       | 1     | 2020   | 0000       |      |      | 51380100   |
| 1             | 125    |          | 1300       | 0000        | 0000       | 1     | 2020   | 0000       |      |      | 26010200   |
| 1             | 125    |          | 1300       | 0000        | 0000       | 1     | 2020   | 0000       |      |      | 42010100   |
| 1             | 125    |          | 1500       | 0000        | 0000       | 1     | 2020   | 0000       |      |      | 42010100   |
| 1             | 108    |          | 1200       | 0000        | 0000       | 1     | 2020   | 0000       |      |      | 51380100   |
| 1             | 205    | 000001   | 1300       | 0000        | 0000       | 1     | 2020   | 0000       |      |      | 51380100   |
| 1             | 066    |          | 1500       | 0000        | 0000       | 1     | 2020   | 0000       |      |      | 50040900   |

### **Process** – Access File Cleanup #2

(For this presentation I will focus on the CBM001 Report for the 20th Class Day Census)

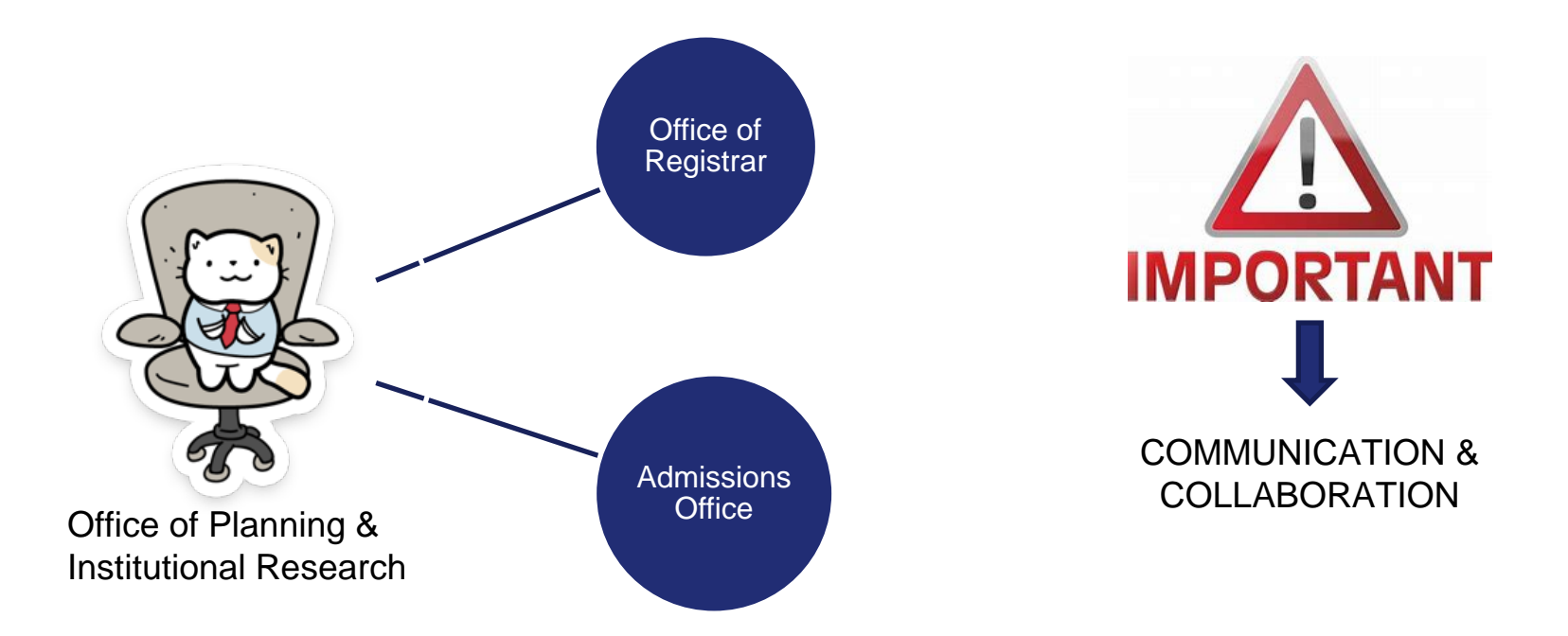

### **Process** – Certification

(For this presentation I will focus on the CBM001 Report for the 20<sup>th</sup> Class Day Census)

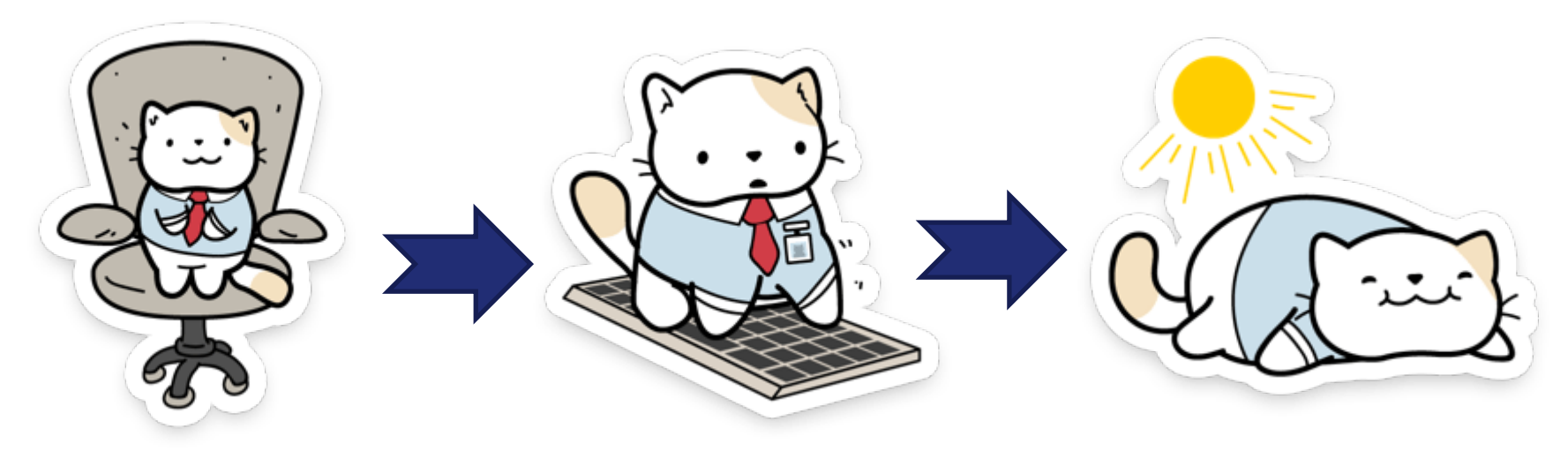

Office of Planning & Institutional Research

THECB CBM EDC Portal Submission

Certification is COMPLETE

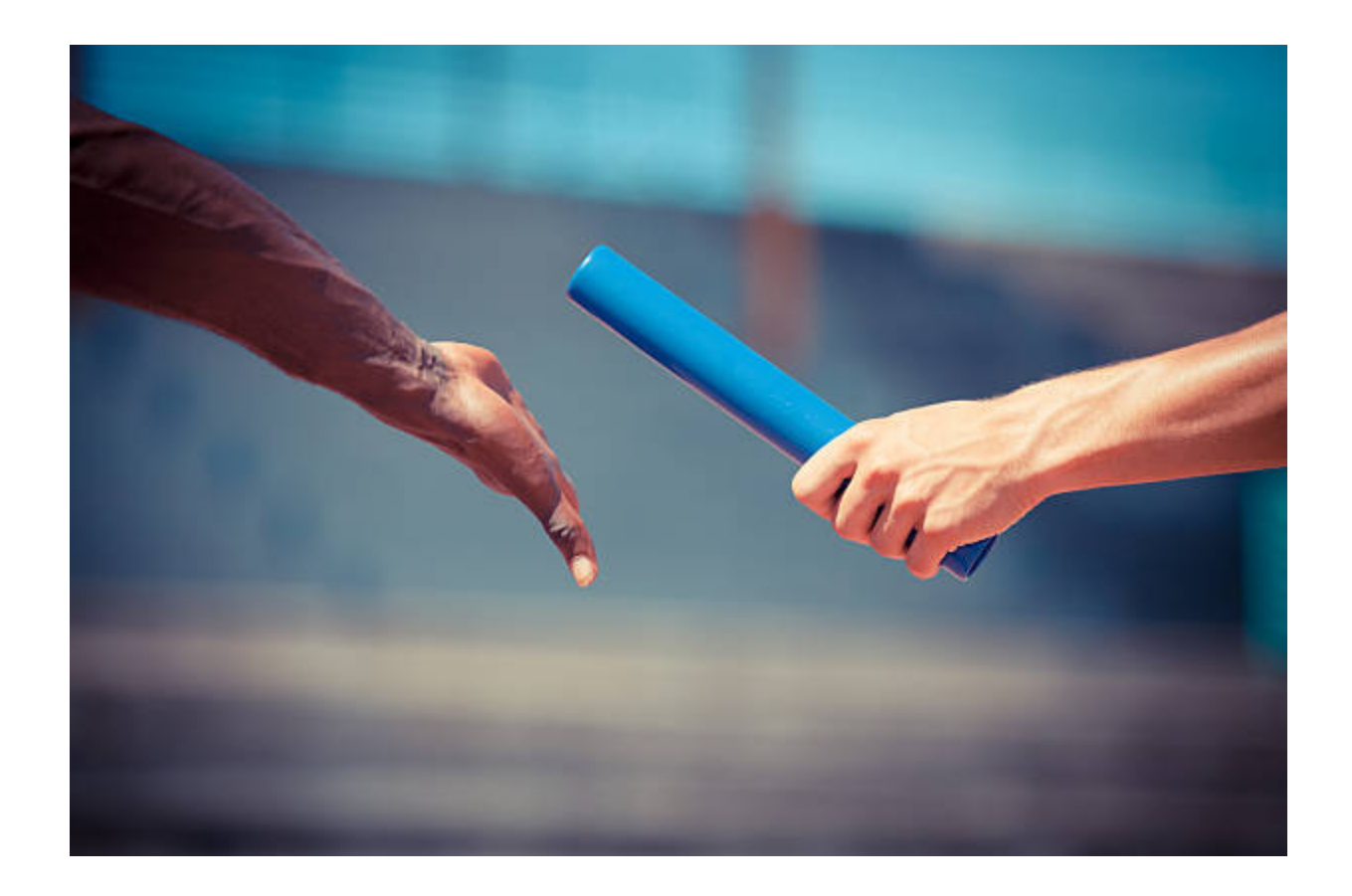

# Append

Addressing Challenge 3

Appending the data into historical tables in SQL Server

# SQL-Historical CBM tables overview

### • TAMUCCPIR:

- Historical\_cbm001
- Historical\_cbm002
- Historical\_cbm004
- Historical\_cbm008
- Historical\_cbm009
- Historical\_cbmb
- Historical\_cbms

### Step 1: Exporting it from Access to Excel

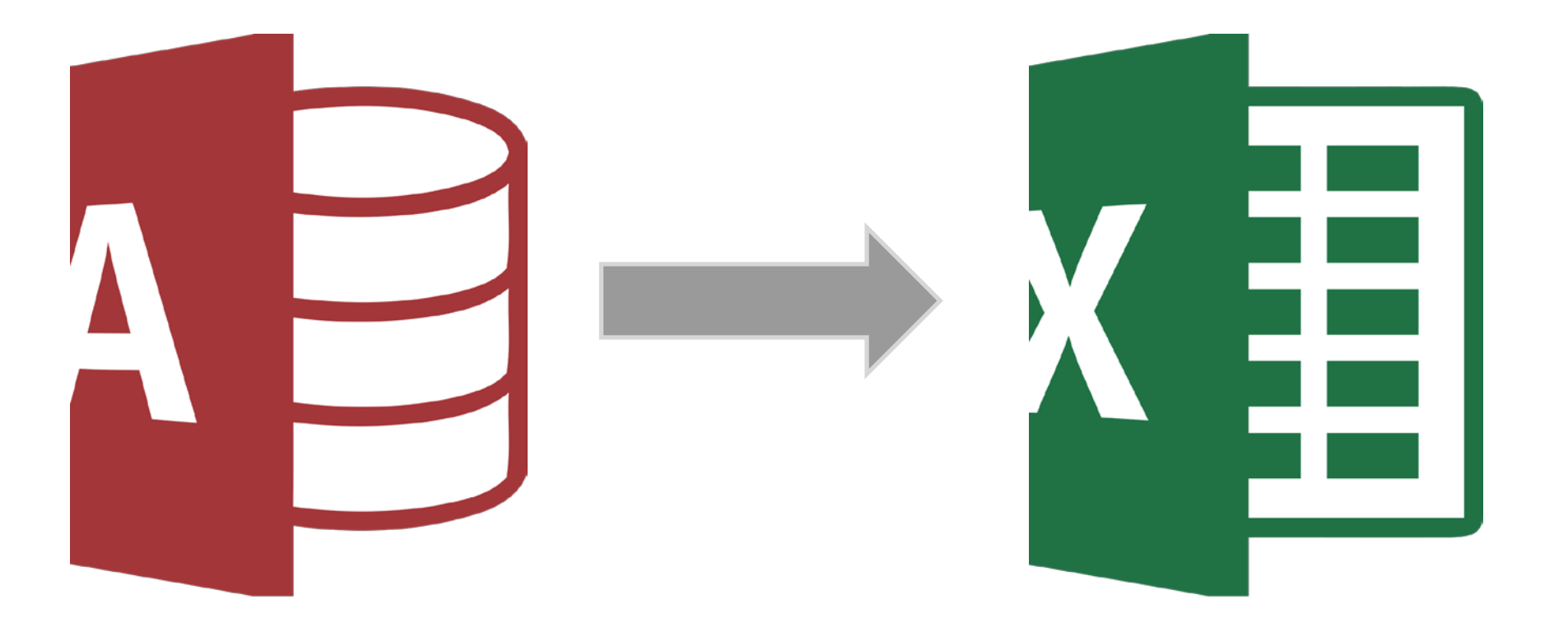

## Step 2: Manual Mapping

|   | SSN | PIDM | BIRTH_YEAR | BIRTH_MONTH | SCH | TERM  |
|---|-----|------|------------|-------------|-----|-------|
| 1 | X1  | 4532 | 1995       | 9           | 9   | 20209 |
| 2 | X2  | 3452 | 1993       | 2           | 12  | 20209 |
| 3 | Х3  | 5653 | 1997       | 5           | 6   | 20209 |
| 4 | X4  | 2678 | 1994       | 10          | 9   | 20209 |

#### SQL historical\_cbm001 Table

### Data to append to SQL historical\_cbm001

| А   | В             | С    | D    |
|-----|---------------|------|------|
| SSN | DATE_OF_BIRTH | SCH  | PIDM |
| Y1  | 19960305      | 0900 | 4343 |
| Y2  | 19930907      | 1200 | 2534 |
| Y3  | 19980203      | 0600 | 1256 |
| Y4  | 19911103      | 0800 | 5234 |

CBM1 Spring 2021

### Difference between historical table and certified file

|   | SSN       | PIDM | BIRTH_YEAR | BIRTH_MONTH | SCH | TERM  |
|---|-----------|------|------------|-------------|-----|-------|
| 1 | <b>X1</b> | 4532 | 1995       | 9           | 9   | 20209 |
| 2 | X2        | 3452 | 1993       | 2           | 12  | 20209 |
| 3 | X3        | 5653 | 1997       | 5           | 6   | 20209 |
| 4 | X4        | 2678 | 1994       | 10          | 9   | 20209 |

SQL historical\_cbm001 Table

| Α   | В             | С    | D    |
|-----|---------------|------|------|
| SSN | DATE_OF_BIRTH | SCH  | PIDM |
| Y1  | 19960305      | 0900 | 4343 |
| Y2  | 19930907      | 1200 | 2534 |
| Y3  | 19980203      | 0600 | 1256 |
| Y4  | 19911103      | 0800 | 5234 |
|     |               |      |      |

CBM1 Spring 2021

### CBM1 Spring 2021 data after mapping manually

|   | Α          | В    | С          | D           | E   | F     |
|---|------------|------|------------|-------------|-----|-------|
| 1 | SSN        | PIDM | BIRTH_YEAR | BIRTH_MONTH | SCH | TERM  |
| 2 | Y1         | 4343 | 1996       | 3           | 9   | 20211 |
| 3 | Y2         | 2534 | 1993       | 9           | 12  | 20211 |
| 4 | <b>Y</b> 3 | 1256 | 1998       | 2           | 6   | 20211 |
| 5 | Y4         | 5234 | 1991       | 11          | 8   | 20211 |

CBM1 Spring 2021 data ready to append

### Mapping process automated using Python

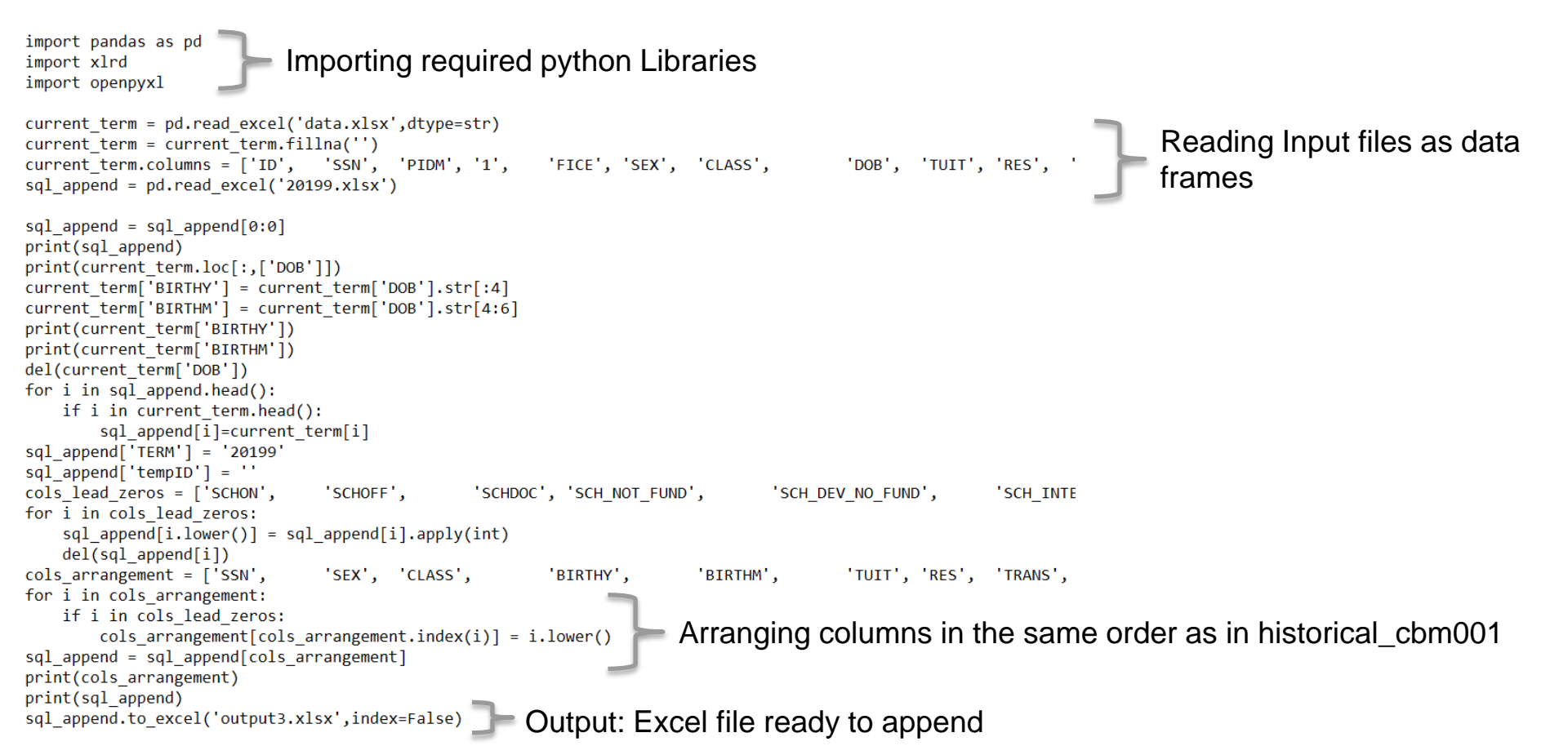

|                              |   | А          |      | В            |             | C     |     |     | D     |
|------------------------------|---|------------|------|--------------|-------------|-------|-----|-----|-------|
|                              | S | 5N         | DATE | _OF_BIRTH    |             | SCH   |     | PID | M     |
| Input to Python              | Y | 1          |      | 199          | 60305       | 0     | 900 |     | 4343  |
| Spring 2021 Excel            | Y | 2          |      | 199          | 30907       | 1     | 200 |     | 2534  |
| File                         | Y | 3          |      | 199          | 80203       | 0     | 600 |     | 1256  |
|                              | Y | 4          |      | 199          | 11103       | 0     | 800 |     | 5234  |
|                              |   |            |      | Pyti<br>Prog | non<br>Iram |       |     |     |       |
| Output from                  |   | А          | В    | С            | [           | )     | E   |     | F     |
| above python                 | 1 | SSN        | PIDM | BIRTH_YEAR   | BIRTH_N     | IONTH | SCH |     | TERM  |
| program:                     | 2 | Y1         | 4343 | 1996         |             | 3     |     | 9   | 20211 |
| Excel File, with all         | 3 | Y2         | 2534 | 1993         |             | 9     |     | 12  | 20211 |
| changes done<br>and readv to | 4 | Y3         | 1256 | 1998         |             | 2     |     | 6   | 20211 |
| append                       | 5 | <b>Y</b> 4 | 5234 | 1991         |             | 11    |     | 8   | 20211 |

#### Output f above py program Excel File,

# Step 3: Appending to SQL

1: Select the entire data except the first row with column names, right click and select COPY

| SSN | PIDM | BIRTH_YEAR | BIRTH_MONTH | SCH | TERM  | X   | Cut                  |
|-----|------|------------|-------------|-----|-------|-----|----------------------|
| Y1  | 4343 | 1996       | 3           | 9   | 20211 | [h] | Conv                 |
| Y2  | 2534 | 1993       | 9           | 12  | 20211 | LE  | Сору                 |
| Y3  | 1256 | 1998       | 2           | 6   | 20211 | ĥ   | Paste Options:       |
| Y4  | 5234 | 1991       | 11          | 8   | 20211 |     |                      |
|     |      |            |             |     |       |     |                      |
|     |      |            |             |     |       |     | Paste Special        |
|     |      |            |             |     |       | Ĵ   | Smart <u>L</u> ookup |
|     |      |            |             |     |       |     | Insert               |
|     |      |            |             |     |       |     | Delete               |

2: Open SSMS, right click on the table in which you want to append data to (in our example, the table is Historical\_cbm001), left click on **Edit Top 200 Rows** option.

| ÷ | dbo.cbm008_PT_FT_UIN   |                   | New Table                   |  |  |
|---|------------------------|-------------------|-----------------------------|--|--|
| + | dbo.cbm009_age         |                   | New lable                   |  |  |
| Ŧ | I dbo.cbm1 val FA20    |                   | Design                      |  |  |
| - | dbo.cbm1 validation fo |                   | Select Top 10000000 Rows    |  |  |
|   | dbs are inv 20.21      | Edit Top 200 Rows |                             |  |  |
| + | abo.crs_inv_20_21      |                   |                             |  |  |
| ŧ | dbo.goremal_U          |                   | Script Table as             |  |  |
| ŧ | dbo.gorprac_cbmb2019   |                   | View Dependencies           |  |  |
| ÷ | dbo.HISTORICAL_CBM0(   |                   | Memory Optimization Advisor |  |  |

#### 3: Go to the bottom and right click on the left most cell with a \* in the last row and hit **Paste**

|      |                                  | SSN           | PIDM          | BIRTH_YEAR |   | BIRTH_MO | BIRTH_MO SCH |
|------|----------------------------------|---------------|---------------|------------|---|----------|--------------|
|      |                                  | X1            | 4532          | 1995       |   | 9        | 9 9          |
|      |                                  | X2            | 3452          | 1993       |   | 2        | 2 12         |
|      |                                  | X3            | 5653          | 1997       | 5 |          | 6            |
|      |                                  | X3            | 2678          | 1994       | 1 | 10       | 10 9         |
| ×    | •=                               | Evecute SO    | Ctrl+R        |            | N | ULL      | IULL NULL    |
|      |                                  | LACCULE SQ    | Currie Currie |            |   |          |              |
|      | - di-                            | Cu <u>t</u>   | Ctrl+X        |            |   |          |              |
|      |                                  | Сор <u>у</u>  | Ctrl+C        |            |   |          |              |
|      | £                                | <u>P</u> aste | Ctrl+V        | /          |   |          |              |
| X    | <u>D</u> elete                   | Del           |               |            |   |          |              |
|      | Pa <u>n</u> e<br>X Clear Results |               |               | •          |   |          |              |
|      |                                  |               | s             |            |   |          |              |
| يو ا |                                  | Properties    | Alt+Er        | nter       |   |          |              |

### Accessing the newly appended TERM data

```
/****** Script for SelectTopNRows command from SSMS
                                                                       ****
    SELECT TOP (10000000) [SSN]
             ,[PIDM]
             ,[BIRTH YEAR]
             ,[BIRTH MONTH]
             ,[SCH]
             ,[TERM]
        FROM [data_cleaning] [dbo] [HISTORICAL_CBM001]
        where TERM = '20211'
119 %
      -
III Results
         R Messages
               BIRTH_YEAR
     SSN
         PIDM
                         BIRTH_MONTH
                                     SCH
                                          TERM
     Y1
          4343
               1996
                         3
                                     9
                                          20211
 1
2
     Y2
          2534
               1993
                         9
                                     12
                                          20211
3
     Y3
          1256
               1998
                         2
                                     6
                                          20211
 4
     Y4
          5234
               1991
                         11
                                     8
                                          20211
```

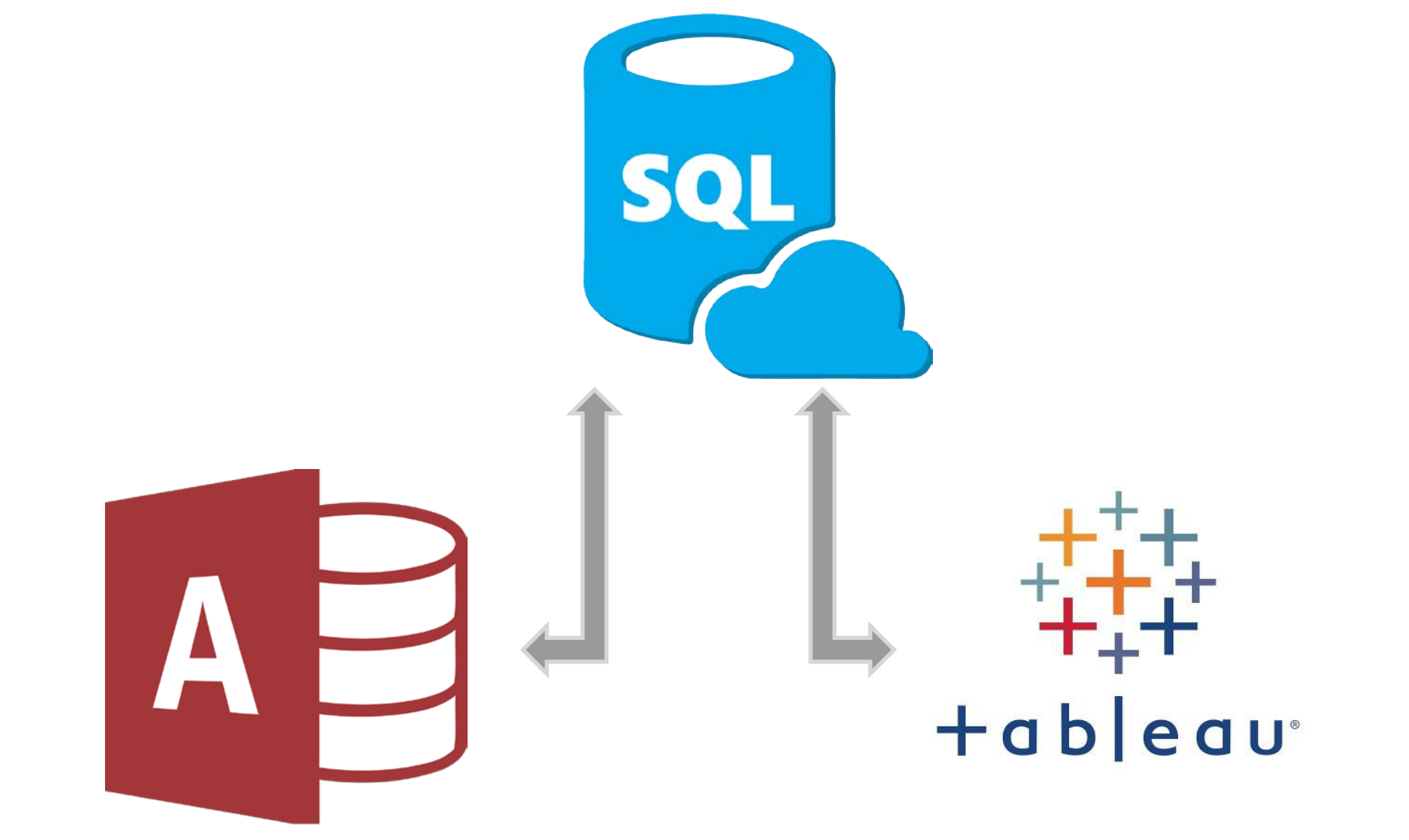

# Impact

Fewer errors Faster turn around time Growth in campus trust Increase in data requests Foundation for analytics Ability to invest in research

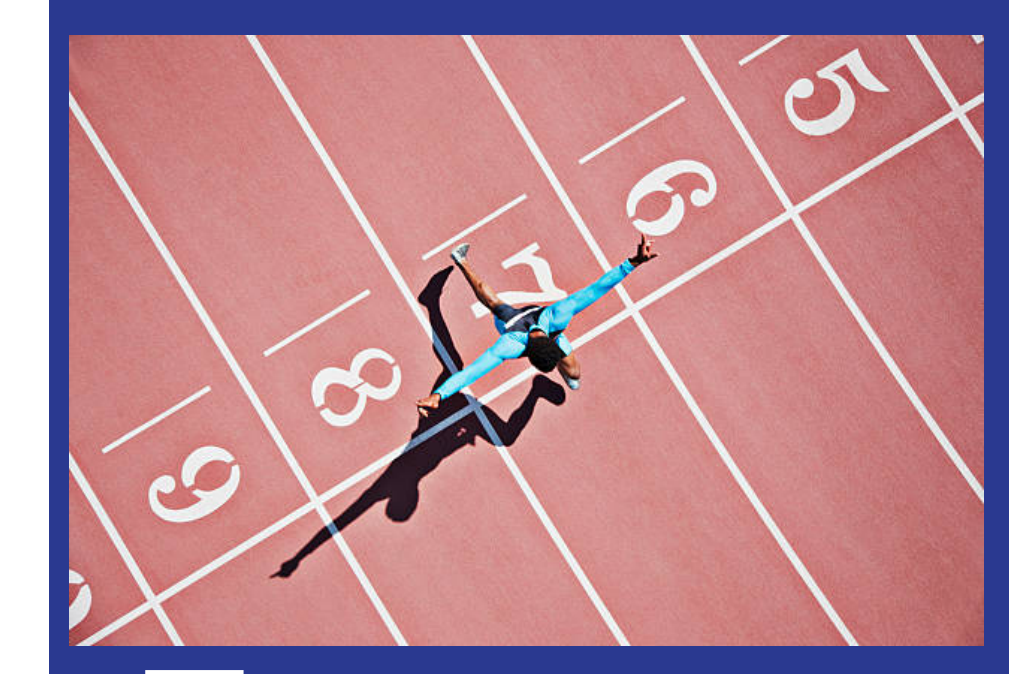

## Question

How can we best build synergies and open communication lines, not only in our own team, but within TAIR overall?

## Contacts

Amanda Merchant: amanda.merchant@tamucc.edu Liza Farrell: liza.farrell@tamucc.edu AbdulHai Mohammed: abdulhai.mohammed@tamucc.edu

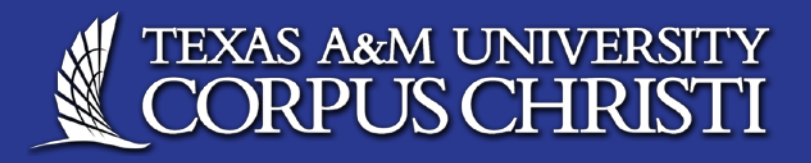